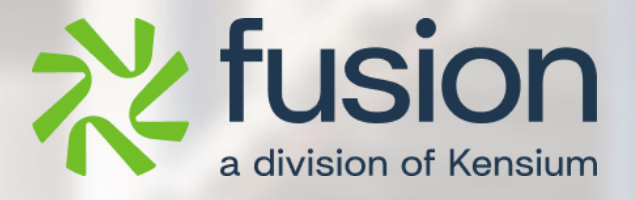

# **Release Notes**

Fusion WMS 8.16.0

By Documentation Team

Version 8.16.0

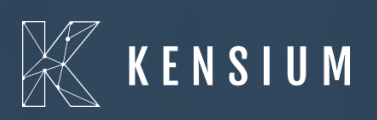

© 2024 Kensium Solutions LLC

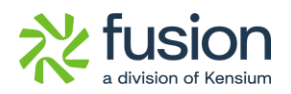

#### **Table of Contents**

| RELEASE NOTES                                     | 0  |
|---------------------------------------------------|----|
| RELEASE NOTES INFORMATION                         | 2  |
| Acknowledgements                                  | 2  |
| NOTICE                                            | 2  |
| VERSION HISTORY                                   | 2  |
| NEW FEATURES AND ENHANCEMENTS                     | 3  |
| Empty Cache on Handheld on Logoff                 | 3  |
| PRIMARY LOCATION FIELD ADDED IN ITEM CHECK MODULE | 6  |
| EXPAND BY CONTAINER ADDED TO INVENTORY SUMMARY    |    |
| RECEIVE TO CONTAINER IN RECEIVED PO IN HANDHELD   |    |
| ITEM LOOKUP ADDED TO PICK                         | 12 |
| INSTALLATION CHANGES                              | 14 |
| UI CHANGES                                        | 14 |
| KNOWN BUGS AND ISSUES FIXES                       | 15 |

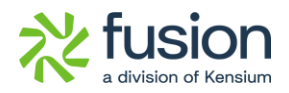

# **Release Notes Information**

| Software Name                                      | Fusion WMS                                                                     |
|----------------------------------------------------|--------------------------------------------------------------------------------|
| Version Number                                     | 8.16.0                                                                         |
| Release Type<br>(Initial/Minor/Intermediate/Major) | Intermediate                                                                   |
| Compatible Acumatica Editions                      | Retail-Commerce<br>• 2021 R1                                                   |
| Package Location                                   | In SharePoint: Kensium Internal Products ><br>Documents > Package Repository > |

### Acknowledgements

Acumatica 2021 R1, R2, and Acumatica Commerce Edition are registered trademarks of Acumatica Inc. All Rights Reserved

Braintree is a service of PayPal. All Rights Reserved.

### Notice

The information contained in this document is subject to change without notice.

Kensium Solutions LLC shall not be liable for any errors or incidental or illegal acts in connection with the use of these release notes.

Reproduction, adaptation, or translation of this document is prohibited without prior written permission of Kensium Solutions, except as allowed under copyright laws. All Rights Reserved.

## **Version History**

| Version<br>Number | Description           | Compiled<br>By | Reviewed &<br>Revised By | Approved By | Date |
|-------------------|-----------------------|----------------|--------------------------|-------------|------|
| 8.16.0            | Documentation<br>Team |                | Asha A                   |             |      |

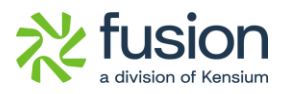

## **New Features and Enhancements**

#### **Empty Cache on Handheld on Logoff**

In any of the [Pick Function] on the Handheld, we have added a message to warn a user that exiting the pick function like Cancel will result in losing uncommitted picks. This message applies to the [Shipping] module that includes the following.

- [PICK]
- [PICKPACK]
- [MULTIPACK]
- [QUICKPACK]

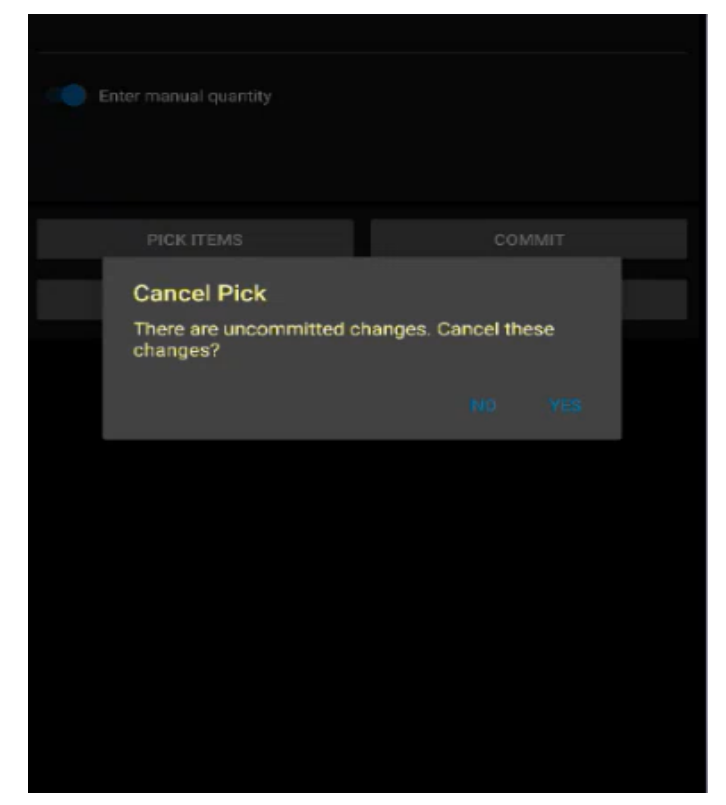

Figure: New Validation Message

Illustration:

Create a Sales Order within Acumatica and [Save] it.

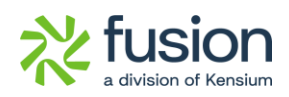

| $\bigcirc X \text{ NoxPlayer 7.0.5.8} \qquad \bigcirc \equiv \bigcirc \bigcirc \longrightarrow X $ | ~              |
|----------------------------------------------------------------------------------------------------|----------------|
| ▼ 🖹 🖬 5:04                                                                                         | к <b>и</b>     |
| Pick X                                                                                             | Ċ              |
|                                                                                                    | <b>弌</b> +     |
| 005945                                                                                             | <del>ป</del> - |
|                                                                                                    | C              |
| Staging Location:                                                                                  | +              |
|                                                                                                    | ō              |
| Enter manual quantky                                                                               | %              |
|                                                                                                    |                |
|                                                                                                    | Ľ              |
|                                                                                                    |                |
|                                                                                                    |                |
|                                                                                                    |                |
|                                                                                                    |                |
|                                                                                                    |                |
|                                                                                                    |                |
|                                                                                                    |                |
|                                                                                                    |                |
|                                                                                                    |                |
|                                                                                                    |                |
|                                                                                                    |                |
|                                                                                                    |                |
|                                                                                                    | ¢              |
|                                                                                                    |                |
|                                                                                                    | ٥              |

Figure: Enter the shipment number

After entering the Shipment Number the details will be loaded.

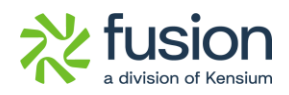

| NoxPlayer 7.0.5.8          | ② ≡ S – □ × | ~          |
|----------------------------|-------------|------------|
|                            | 💎 🖹 💼 5:05  | к я<br>К 9 |
| Pick                       | ×           | Ċ          |
| 0                          |             | <b>⊄</b> + |
| Picked 1 of item AACOMPUT0 |             | <b>ជ</b> - |
| 005945                     | ⊗           |            |
| Staging Location:          |             | -<br>F     |
|                            |             |            |
|                            |             |            |
| Enter manual quantity      |             | %          |
|                            |             |            |
|                            |             | ⊠          |
| ►                          |             |            |
| PICK ITEMS                 | СОММІТ      |            |
| REVIEW                     | CANCEL      |            |
|                            |             |            |
|                            |             |            |
|                            |             |            |
|                            |             |            |
|                            |             |            |
|                            |             |            |
|                            |             |            |
|                            |             |            |
|                            |             |            |
|                            |             |            |
|                            |             | ¢          |
|                            |             | D J        |

Figure: Successful message after Picked up.

If you exit the function or select [Cancel] the pop-up will appear on the Handhold. Yes]will be cancelled uncommitted items. [No] will bring you back to the PICK screen.

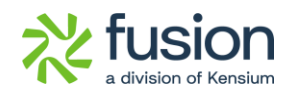

| NoxPlayer 7.0.5.8                                         | 0      | ≣ ⊗        | - 1 | I X      | «          |
|-----------------------------------------------------------|--------|------------|-----|----------|------------|
|                                                           |        |            |     | 5:05     | к л<br>к и |
| Pick                                                      |        |            |     | $\times$ | Ċ          |
|                                                           |        |            |     |          | <b>₫</b> + |
|                                                           |        |            |     |          | <b>₫</b> - |
|                                                           |        |            |     |          | 0          |
|                                                           |        |            |     |          | +<br>sik   |
|                                                           |        |            |     |          | ō          |
|                                                           |        |            |     |          | %          |
|                                                           |        |            |     |          |            |
|                                                           |        |            |     |          | ⊠          |
| Cancel Pick<br>There are uncommitted changes.<br>changes? | Cancel | these<br>¥ | ΈS  |          |            |
|                                                           |        |            |     |          | ¢          |
|                                                           |        |            |     |          | D          |
|                                                           |        |            |     |          | Ð          |

Figure: Cancel Pick up a pop-up.

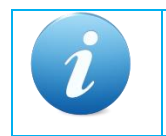

The pop-up is introduced in **[PICK], [PACK], [PICKPACK], [MULTIPACK]** and **[QUICKPACK]** screens.

#### Primary Location field added in Item Check Module

In a prior release, we added the ability to define a primary location for an item in the Item Warehouse Detail. This has not been extended to the handheld in both the Item Check and Put Away Functions.

the [Item Warehouses Details] under the General Tab check for the Primary Location. The same will be reflected on the Handheld.

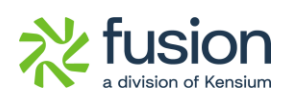

| Acumatica                    | Search                                               | ۹ ی                                                                      |                                        |                                                                                      |     |  | Revision Two Products<br>Products Wholesale | 6/24/2024<br>4:48 AM | ~ 0   | 2 💄 admir     | n admin 🗸 |
|------------------------------|------------------------------------------------------|--------------------------------------------------------------------------|----------------------------------------|--------------------------------------------------------------------------------------|-----|--|---------------------------------------------|----------------------|-------|---------------|-----------|
| Favorites                    | Item Warehouse D                                     | Details<br>D - K - > >I                                                  |                                        |                                                                                      |     |  | □ NOTES                                     | ACTIVITIES           | FILES | CUSTOMIZATION | TOOLS *   |
| Time and Expenses            | Inventory ID:     Warehouse:     Status:     INVENT: | AACOMPUT01 - Acer Laptop Computi (A) (A) (A) (A) (A) (A) (A) (A) (A) (A) | Product Workgroup:<br>Product Manager: | Override Product Manager                                                             | 0   |  |                                             |                      |       |               | ^         |
| \$ Banking                   | STORAGE DEFAULTS                                     |                                                                          | GLACCOUNTS                             |                                                                                      |     |  |                                             |                      |       |               |           |
| Payables                     | Default Issue From:<br>Default Receipt To:           | SHIPPED - Shipping Location $\rho$ /<br>R1S1 - Row 1 Shelf 1 $\rho$ /    | Inventory Account:                     | <ul> <li>Override Inventory Account/Sub.</li> <li>12100 - Inventory Asset</li> </ul> | P 0 |  |                                             |                      |       |               |           |
| Receivables                  | Fusion Max. Stock Otv/<br>Primary Location:          | 0<br>R1S2 - Row 1 Shelf 2 ,0                                             | Inventory Sub.:                        | WID-000 - Widgets                                                                    |     |  |                                             |                      |       |               |           |
| Sales Orders                 | PHYSICAL INVENTORY                                   | ABC Code Overrida                                                        |                                        |                                                                                      |     |  |                                             |                      |       |               |           |
| Purchases                    | ABC Code.                                            | Fixed ABC Code Novement Class Override                                   |                                        |                                                                                      |     |  |                                             |                      |       |               |           |
| D Inventory                  | Movement Class:                                      | Fixed Movement Class                                                     |                                        |                                                                                      |     |  |                                             |                      |       |               |           |
| Dashboards                   | Country Of Origin:                                   | ٩                                                                        |                                        |                                                                                      |     |  |                                             |                      |       |               |           |
| 🔗 FusionWMS                  |                                                      |                                                                          |                                        |                                                                                      |     |  |                                             |                      |       |               |           |
| iii More Items               |                                                      |                                                                          |                                        |                                                                                      |     |  |                                             |                      |       |               |           |
| <                            |                                                      |                                                                          |                                        |                                                                                      |     |  |                                             |                      |       |               |           |
| Your product is in trial mod | de. Only two concurrent user                         | rs are allowed.                                                          |                                        |                                                                                      |     |  |                                             |                      |       |               |           |

Figure: Primary Location on the Item Warehouse Details

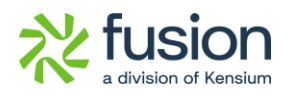

| Nox Nox                                                                 | Player 7.0.5.8         | ② Ξ |            | ~          |
|-------------------------------------------------------------------------|------------------------|-----|------------|------------|
|                                                                         |                        |     | 🛡 🖹 🗎 5:19 | 8 X        |
| ÷                                                                       | Item                   |     | ×          | Ċ          |
| Item                                                                    | WHOLESALE / AACOMPUT01 |     |            | <b>ਧ</b> + |
|                                                                         | Acer Laptop Computer   |     |            | ц-         |
| Rcv Bin                                                                 | R1S1                   |     |            | -          |
| Iss Bin                                                                 | SHIPPED                |     |            |            |
| Prim Lo                                                                 | c R152                 |     |            | ×          |
| UOM                                                                     | EA                     |     |            |            |
| Alt IDs                                                                 |                        |     |            | 12         |
| Pile 100                                                                |                        |     |            |            |
| Bin                                                                     |                        | QOH | QAV        |            |
| <unass< td=""><td>IGNED&gt;</td><td></td><td>-26</td><td></td></unass<> | IGNED>                 |     | -26        |            |
| PSHIP                                                                   |                        | 27  |            |            |
| R1S1                                                                    |                        | 356 | 338        |            |
| R1S2                                                                    |                        | 20  | 20         |            |
| SHIPPED                                                                 |                        | 36  |            |            |
|                                                                         |                        |     |            |            |
|                                                                         |                        |     |            |            |
|                                                                         |                        |     |            |            |
|                                                                         |                        |     |            |            |
|                                                                         |                        |     |            | ÷          |
|                                                                         |                        |     |            |            |
|                                                                         |                        |     |            |            |

Figure: Primary Location on the Handheld

#### **Expand by Container Added to Inventory Summary**

We have added a field in the Inventory Summary in this release. Navigate to the [Inventory Summary] screen and you will see the checkbox [Expand by Container].

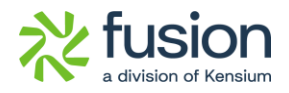

| Acumatica         | Search Q                                                                                                    | Revision Two Products<br>Products Wholesale | Б/24/2024 🗸 🤆                   | ) 💄 admin admin 🗸     |
|-------------------|----------------------------------------------------------------------------------------------------|---------------------------------------------|---------------------------------|-----------------------|
| Travorites        | Inventory Summary                                                                                                    |                                             |                                 | CUSTOMIZATION TOOLS * |
| Data Views        | O O H B Y                                                                                                    |                                             |                                 | ٩                     |
| Time and Expenses | Inventory ID:     D     P     Location:     P     Warehouse:     P                                                                        |                                             |                                 | ^                     |
| Finance           | Expand by LoNSenial Number                                                                                                    |                                             |                                 |                       |
| \$ Banking        | m Warehouse Location Avalative Available of SU blocked 30 Allocated 30 Singled 30 Stack Purchase Expired On Hand P.S.Prepared<br>Shipment | PS Booked PS Allocated Purc                 | r S to Purchase for<br>chase FS | FS Prepared FS        |
| Payables          |                                                                                                    |                                             |                                 |                       |
| Receivables       |                                                                                                    |                                             |                                 |                       |
| Sales Orders      |                                                                                                    |                                             |                                 |                       |
| Purchases         |                                                                                                    |                                             |                                 |                       |
| D Inventory       | No records found.<br>Try to modify parameters above to see records here                                                                   |                                             |                                 |                       |
| Dashboards        |                                                                                                    |                                             |                                 |                       |
| 🐯 FusionWMS       |                                                                                                    |                                             |                                 |                       |
| iii More Items    |                                                                                                    |                                             |                                 |                       |
|                   |                                                                                                    |                                             |                                 |                       |
|                   | d                                                                                                    |                                             |                                 | •                     |
| •••• <            | p. Only two concurrent users are allowed.                                                                                                 |                                             |                                 |                       |

Figure: New option Expand by Container

If the option is checked it will display a column [Container Location] once you select the [Inventory ID] on the [Inventory Summary] screen.

| Acumatica                    | Search                                                                                                    |                                                                                                    | ٩ ٣         |           |          |           |             |                          |                        |      |         |          | Revision 1<br>Products W | Two Products holesale | ✓ 6/24/20<br>4:52 AM | <sup>124</sup> ~ ( | ) 💄 adm       | in admin 🗸 |
|------------------------------|----------------------------------------------------------------------------------------------------|----------------------------------------------------------------------------------------------------|-------------|-----------|----------|-----------|-------------|--------------------------|------------------------|------|---------|----------|--------------------------|-----------------------|----------------------|--------------------|---------------|------------|
| 🛱 Favorites                  | Inventory S                                                                                                    | ummary                                                                                                    |             |           |          |           |             |                          |                        |      |         |          |                          |                       |                      |                    | CUSTOMIZATION | TOOLS .    |
| Data Views                   | 0 0 1                                                                                                    | V X                                                                                                    |             |           |          |           |             |                          |                        |      |         |          |                          |                       |                      |                    |               | Q,         |
| Time and Expenses            | Inventory ID:<br>Warehouse:                                                                                                    | Inventory ID: AACOMPUT01 - Acer Laptop P      Location:     P      Warehouse:     D     Expand by LottSerial Number                                                                                                    |             |           |          |           |             |                          |                        |      |         |          |                          |                       | ^                    |                    |               |            |
| Einance                      | B Container                                                                                                    | Container ID                                                                                                    | Quantity By | Warehouse | Location | Available | Available f | If checked<br>Location C | l, Container<br>Column | ped  | SO Back | Purchase | Expired                  | On Hand               | FS Prepared          | FS Booked          | FS Allocated  | FS to      |
| \$ Banking                   | > «UNASSIG                                                                                                    | <unassig< td=""><td>0.00</td><td>RETAIL</td><td>STORAGE</td><td>253.00</td><td>253.0</td><td>should app</td><td>bear.</td><td>00</td><td>0.00</td><td>0.00</td><td>0.00</td><td>253.00</td><td>0.00</td><td>0.00</td><td>0.00</td><td>0.00</td></unassig<> | 0.00        | RETAIL    | STORAGE  | 253.00    | 253.0       | should app               | bear.                  | 00   | 0.00    | 0.00     | 0.00                     | 253.00                | 0.00                 | 0.00               | 0.00          | 0.00       |
| 0                            | UNASSIG                                                                                                    | «UNASSIG                                                                                                    | 0.00        | WHOLESALE | «UNASSI  | -26.00    | 0.00        | 26.00                    | 0.00                   | 0.00 | 0.00    | 0.00     | 0.00                     | 0.00                  | 0.00                 | 0.00               | 0.00          | 0.00       |
| <ul> <li>Payables</li> </ul> | <unassig< td=""><td>«UNASSIG</td><td>0.00</td><td>WHOLESALE</td><td>R1S2</td><td>20.00</td><td>20.00</td><td>0.00</td><td>0.00</td><td>0.00</td><td>0.00</td><td>0.00</td><td>0.00</td><td>20.00</td><td>0.00</td><td>0.00</td><td>0.00</td><td>0.00</td></unassig<> | «UNASSIG                                                                                                    | 0.00        | WHOLESALE | R1S2     | 20.00     | 20.00       | 0.00                     | 0.00                   | 0.00 | 0.00    | 0.00     | 0.00                     | 20.00                 | 0.00                 | 0.00               | 0.00          | 0.00       |
|                              | SHIPPED                                                                                                    | PID-000001                                                                                                    | 1.00        | WHOLESALE | R1S1     | 1.00      | 1.00        | 0.00                     | 18.00                  | 0.00 | 0.00    | 0.00     | 0.00                     | 1.00                  | 0.00                 | 0.00               | 0.00          | 0.00       |
| Receivables                  | SHIPPED                                                                                                    | PID-000001                                                                                                    | 1.00        | WHOLESALE | SHIPPED  | 1.00      | 1.00        | 0.00                     | 27.00                  | 2.00 | 0.00    | 0.00     | 0.00                     | 1.00                  | 0.00                 | 0.00               | 0.00          | 0.00       |
| Sales Orders                 | SHIPPED                                                                                                    | PID-000002                                                                                                    | 1.00        | WHOLESALE | SHIPPED  | 1.00      | 1.00        | 0.00                     | 27.00                  | 2.00 | 0.00    | 0.00     | 0.00                     | 1.00                  | 0.00                 | 0.00               | 0.00          | 0.00       |
| Conce orders                 | SHIPPED                                                                                                    | PID-000022                                                                                                    | 1.00        | WHOLESALE | SHIPPED  | 1.00      | 1.00        | 0.00                     | 27.00                  | 2.00 | 0.00    | 0.00     | 0.00                     | 1.00                  | 0.00                 | 0.00               | 0.00          | 0.00       |
| Purchases                    | PSHIP                                                                                                    | PID-000024                                                                                                    | 1.00        | WHOLESALE | PSHIP    | 1.00      | 1.00        | 0.00                     | 24.00                  | 3.00 | 0.00    | 0.00     | 0.00                     | 1.00                  | 0.00                 | 0.00               | 0.00          | 0.00       |
| -                            | SHIPPED                                                                                                    | PID-000048                                                                                                    | 1.00        | WHOLESALE | SHIPPED  | 1.00      | 1.00        | 0.00                     | 27.00                  | 2.00 | 0.00    | 0.00     | 0.00                     | 1.00                  | 0.00                 | 0.00               | 0.00          | 0.00       |
| linventory                   | SHIPPED                                                                                                    | PID-000066                                                                                                    | 1.00        | WHOLESALE | PSHIP    | 1.00      | 1.00        | 0.00                     | 24.00                  | 3.00 | 0.00    | 0.00     | 0.00                     | 1.00                  | 0.00                 | 0.00               | 0.00          | 0.00       |
|                              | PSHIP                                                                                                    | PID-000067                                                                                                    | 1.00        | WHOLESALE | PSHIP    | 1.00      | 1.00        | 0.00                     | 24.00                  | 3.00 | 0.00    | 0.00     | 0.00                     | 1.00                  | 0.00                 | 0.00               | 0.00          | 0.00       |
| Dashboards                   | SHIPPED                                                                                                    | PID-000068                                                                                                    | 1.00        | WHOLESALE | SHIPPED  | 1.00      | 1.00        | 0.00                     | 27.00                  | 2.00 | 0.00    | 0.00     | 0.00                     | 1.00                  | 0.00                 | 0.00               | 0.00          | 0.00       |
|                              | SHIPPED                                                                                                    | PID-000075                                                                                                    | 1.00        | WHOLESALE | SHIPPED  | 1.00      | 1.00        | 0.00                     | 27.00                  | 2.00 | 0.00    | 0.00     | 0.00                     | 1.00                  | 0.00                 | 0.00               | 0.00          | 0.00       |
| S FusionWMS                  | PSHIP                                                                                                    | PID-000076                                                                                                    | 1.00        | WHOLESALE | PSHIP    | 1.00      | 1.00        | 0.00                     | 24.00                  | 200  | 0.00    | 0.00     | 0.00                     | 1.00                  | 0.00                 | 0.00               | 0.00          | 0.00       |
|                              | SHIPPED                                                                                                    | PID-000077                                                                                                    | 1.00        | WHOLESALE | SHIPPED  | 1.00      | 1.00        | 0.00                     | 27.00                  | 2.00 | 0.00    | 0.00     | 0.00                     | 1.00                  | 0.00                 | 0.00               | 0.00          | 0.00       |
| III More Items               | SHIPPED                                                                                                    | PID-000078                                                                                                    | 1.00        | WHOLESALE | SHIPPED  | 1.00      | 1.00        | 0.00                     | 27.00                  | 2.00 | 0.00    | 0.00     | 0.00                     | 1.00                  | 0.00                 | 0.00               | 0.00          | 0.00       |
|                              | SHIPPED                                                                                                    | PID-000080                                                                                                    | 1.00        | WHOLESALE | SHIPPED  | 1.00      | 1.00        | 0.00                     | 27.00                  | 2.00 | 0.00    | 0.00     | 0.00                     | 1.00                  | 0.00                 | 0.00               | 0.00          | 0.00       |
|                              | SHIPPED                                                                                                    | PID-000081                                                                                                    | 1.00        | WHOLESALE | SHIPPED  | 1.00      | 1.00        | 0.00                     | 27.00                  | 2.00 | 0.00    | 0.00     | 0.00                     | 1.00                  | 0.00                 | 0.00               | 0.00          | 0.00       |
|                              | 4                                                                                                    |                                                                                                    |             |           |          |           |             |                          |                        |      |         |          |                          |                       |                      |                    |               | •          |
| <                            |                                                                                                    |                                                                                                    |             |           |          |           |             |                          |                        |      |         |          |                          |                       |                      |                    |               | > >1       |
| Your product is in trial mod | de. Only two concu                                                                                                    | irrent users are all                                                                                                    | owed.       |           |          |           |             |                          |                        |      |         |          |                          |                       |                      |                    | 3             | ACTIVATE   |

Figure: Container Location column appears if [Expand by Container] is checked

The Container related information will appear such as Container Location, Container ID and Quantity by Container.

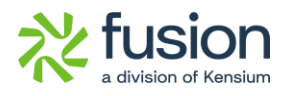

| Arevorites     Inventory     Favorites     Inventory     Data Views     O     Time and Expenses     Inventory     Time and Expenses     Inventory     Inventory     Time and Expenses     Inventory     Inventory     Invent  | AACOMPUT<br>AACOMPUT<br>E. Expand by<br>Container 1D<br>AUNASSIG | 01 - Acer Laptop<br>Lot/Serial Numbe<br>Quantity By | P / Locatio<br>P | n:<br>Z Expan |                |               |           |              |            |         |          |         |         |             |           | CUSTOMIZATION | TOOLS .  |
|----------------------------------------------------------------------------------------------------|------------------------------------------------------------------|-----------------------------------------------------|------------------|---------------|----------------|---------------|-----------|--------------|------------|---------|----------|---------|---------|-------------|-----------|---------------|----------|
| Data Views     Data Views     D | H E 7                                                            | 01 - Acer Laptop<br>Lot/Serial Numbe<br>Quantity By | ク / Locatio<br>ク | n:<br>Z Expan |                |               |           |              |            |         |          |         |         |             |           |               |          |
| Time and Expenses     • Inventory 1<br>Warehoust       Finance     Constant<br>Location       Banking     • UNASSIG       Payables     • UNASSIG       Receivables     SHIFFED       Sales Orders     SHIFFED                                                                                                    | AACOMPUT     Expand by     Container*D     Container*D           | 01 - Acer Laptop<br>Lot/Serial Numbe                | P / Locatio      | n:            |                |               |           |              |            |         |          |         |         |             |           |               | \$       |
|                                                                                                    | Container ID                                                     | Quantity By                                         |                  |               | d by Container | Q             |           |              |            |         |          |         |         |             |           |               | -        |
| \$ Banking     Location       •     VMASSid       •     VMASSid   <                                                                                                    |                                                                  | Junity Of                                           | Warehouse        | Location      | Available      | Available for | SO Booked | SO Allocated | SO Shipped | SO Back | Purchase | Expired | On Hand | FS Prepared | FS Booked | FS Allocated  | FSt      |
| Payables     Aurasia     Aurasia      | 1 100400011                                                      | Container                                           | OFTAN            | 0700405       | 252.00         | Shipment      | 0.00      | 0.00         | 0.00       | Ordered | Orders   | 0.00    | 262.00  | 0.00        | 0.00      | 0.00          | Purchase |
| Payables     UNASSIG     UNASSIG     UNASSIG     UNASSIG     UNASSIG     SHIPPED     SHIPPED     SHIPPED                                                                                                    |                                                                  | 0.00                                                |                  | STORAGE       | 253.00         | 253.00        | 26.00     | 0.00         | 0.00       | 0.00    | 0.00     | 0.00    | 253.00  | 0.00        | 0.00      | 0.00          | 0.00     |
| Receivables     SHIPPED     SHIPPED     SHIPPED     SHIPPED     SHIPPED                                                                                                    | UNASSIG                                                          | 0.00                                                | WHOLESALE        | R1S2          | 20.00          | 20.00         | 0.00      | 0.00         | 0.00       | 0.00    | 0.00     | 0.00    | 20.00   | 0.00        | 0.00      | 0.00          | 0.00     |
| Receivables     Sales Orders     ShippeD                                                                                                    | PID-000001                                                       | 1.00                                                | WHOLESALE        | R1S1          | 1.00           | 1.00          | 0.00      | 18.00        | 0.00       | 0.00    | 0.00     | 0.00    | 1.00    | 0.00        | 0.00      | 0.00          | 0.00     |
| Sales Orders                                                                                                    | PID-000001                                                       | 1.00                                                | WHOLESALE        | SHIPPED       | 1.00           | 1.00          | 0.00      | 27.00        | 2.00       | 0.00    | 0.00     | 0.00    | 1.00    | 0.00        | 0.00      | 0.00          | 0.00     |
| IV L GRIES VIUEIS                                                                                                    | PID-000002                                                       | 1.00                                                | WHOLESALE        | SHIPPED       | 1.00           | 1.00          | 0.00      | 27.00        | 2.00       | 0.00    | 0.00     | 0.00    | 1.00    | 0.00        | 0.00      | 0.00          | 0.00     |
| SHIPPED                                                                                                    | PID-000022                                                       | 1.00                                                | WHOLESALE        | SHIPPED       | 1.00           | 1.00          | 0.00      | 27.00        | 2.00       | 0.00    | 0.00     | 0.00    | 1.00    | 0.00        | 0.00      | 0.00          | 0.00     |
| Purchases PSHIP                                                                                                    | PID-000024                                                       | 1.00                                                | WHOLESALE        | PSHIP         | 1.00           | 1.00          | 0.00      | 24.00        | 3.00       | 0.00    | 0.00     | 0.00    | 1.00    | 0.00        | 0.00      | 0.00          | 0.00     |
| SHIPPED                                                                                                    | PID-000048                                                       | 1.00                                                | WHOLESALE        | SHIPPED       | 1.00           | 1.00          | 0.00      | 27.00        | 2.00       | 0.00    | 0.00     | 0.00    | 1.00    | 0.00        | 0.00      | 0.00          | 0.00     |
| Inventory SHIPPED                                                                                                    | PID-000066                                                       | 1.00                                                | WHOLESALE        | PSHIP         | 1.00           | 1.00          | 0.00      | 24.00        | 3.00       | 0.00    | 0.00     | 0.00    | 1.00    | 0.00        | 0.00      | 0.00          | 0.00     |
| PSHIP                                                                                                    | PID-000067                                                       | 1.00                                                | WHOLESALE        | PSHIP         | 1.00           | 1.00          | 0.00      | 24.00        | 3.00       | 0.00    | 0.00     | 0.00    | 1.00    | 0.00        | 0.00      | 0.00          | 0.00     |
| Dashboards SHIPPED                                                                                                    | PID-000068                                                       | 1.00                                                | WHOLESALE        | SHIPPED       | 1.00           | 1.00          | 0.00      | 27.00        | 2.00       | 0.00    | 0.00     | 0.00    | 1.00    | 0.00        | 0.00      | 0.00          | 0.00     |
| SHIPPED                                                                                                    | PID-000075                                                       | 1.00                                                | WHOLESALE        | SHIPPED       | 1.00           | 1.00          | 0.00      | 27.00        | 2.00       | 0.00    | 0.00     | 0.00    | 1.00    | 0.00        | 0.00      | 0.00          | 0.00     |
| FusionWMS PSHIP                                                                                                    | PID-000076                                                       | 1.00                                                | WHOLESALE        | PSHIP         | 1.00           | 1.00          | 0.00      | 24.00        | 3.00       | 0.00    | 0.00     | 0.00    | 1.00    | 0.00        | 0.00      | 0.00          | 0.00     |
| SHIPPED                                                                                                    | PID-000077                                                       | 1.00                                                | WHOLESALE        | SHIPPED       | 1.00           | 1.00          | 0.00      | 27.00        | 2.00       | 0.00    | 0.00     | 0.00    | 1.00    | 0.00        | 0.00      | 0.00          | 0.00     |
| More Items SHIPPED                                                                                                    | PID-000078                                                       | 1.00                                                | WHOLESALE        | SHIPPED       | 1.00           | 1.00          | 0.00      | 27.00        | 2.00       | 0.00    | 0.00     | 0.00    | 1.00    | 0.00        | 0.00      | 0.00          | 0.00     |
| SHIPPED                                                                                                    | PID-000080                                                       | 1.00                                                | WHOLESALE        | SHIPPED       | 1.00           | 1.00          | 0.00      | 27.00        | 2.00       | 0.00    | 0.00     | 0.00    | 1.00    | 0.00        | 0.00      | 0.00          | 0.00     |
| SHIPPED                                                                                                    | PID-000081                                                       | 1.00                                                | WHOLESALE        | SHIPPED       | 1.00           | 1.00          | 0.00      | 27.00        | 2.00       | 0.00    | 0.00     | 0.00    | 1.00    | 0.00        | 0.00      | 0.00          | 0.00     |
| ( )                                                                                                    |                                                                  |                                                     |                  |               |                |               |           |              |            | -       |          |         |         |             |           |               |          |
| <                                                                                                    |                                                                  |                                                     |                  |               |                |               |           |              |            |         |          |         |         |             |           |               |          |

#### Figure: Relevant columns will appear

This will help you to track the details through the [Container ID] from the [Container] screen.

#### **Receive to Container in Received PO in Handheld**

We have introduced the ability to receive directly to a container. Navigate to Acumatica and create a [Purchase Order] from the [Purchases] section on the left panel.

| @ Acumatica                                                             | Search Q                                                                                                    | Revision Two Pr<br>Products Wholesal | oducts 🗸    | 6/24/2024<br>5:00 AM | 0 💄                | admin ad           | dmin 🗸                   |
|-------------------------------------------------------------------------|----------------------------------------------------------------------------------------------------|--------------------------------------|-------------|----------------------|--------------------|--------------------|--------------------------|
| Favorites                                                               | Aucusate Onters<br>Normal - AA Services<br>く 記 回 ハ + 回 D ~ K く > >I Reewong—Houd                                                                                                    | D NOTES                              | ACTIVITIES  | FILES CUSTON         | IZATION TO         | DOLS •             | Preferred<br>Verdor bens |
| Data Views     Time and Expenses     Finance     S Banking     Payables | Type:         Normal              • Vendor:         AASERVICES - AA Services              ρ               σ               • Location:         AASERVICES - AA Services              ρ               σ           Onder Ntz:         • NEW*              • Location:              AAN-Primary Location               ρ               Line Discounts:               0.00            State:              0.484               0.00               Countency:               0.00               0.00               0.00               0.00               0.00               0.00               0.00               0.00               0.00               0.00               0.00               0.00               0.00               0.00               0.00               0.00               0.00               0.00               0.00               0.00               0.00               0.00               0.00               0.00               0.00               0.00                                                                                                                   |                                      |             |                      |                    | ^                  | Veder<br>Details         |
| Receivables     Sales Orders                                            | O         +         Ø         X         ADD INTEMS         ADD BLAWKET PO         ADD BLAWKET PO <th< td=""><td>On Unit Cost</td><td>t Ext. Cost</td><td>Discount<br/>Percent</td><td>Discount<br/>Amount</td><td>Manual<br/>Discount</td><td></td></th<>                                                                                                    | On Unit Cost                         | t Ext. Cost | Discount<br>Percent  | Discount<br>Amount | Manual<br>Discount |                          |
| Purchases                                                               | Preventer Landaum Production International Construction International Production Production Product |                                      | 130.00      | 0.00000              | 0.00               |                    |                          |
| Dashboards                                                              |                                                                                                    |                                      |             |                      |                    |                    |                          |
| FusionWMS                                                               |                                                                                                    |                                      |             |                      |                    |                    |                          |
| •••• <                                                                  | Table has constituted tissue are allowed.                                                                                                    |                                      |             | 10                   | < >                |                    | <<br>WATE                |

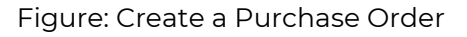

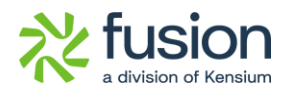

#### Now [Remove] from the hold.

| (a) Acumatica                                                           | Search 🔍 🕑                                                                                                    | Revision Two Products<br>Products Wholesale<br>6/24<br>5.00 | 12024 ¥ 🕐     | 💄 admin admin 🗸                   |
|-------------------------------------------------------------------------|----------------------------------------------------------------------------------------------------|-------------------------------------------------------------|---------------|-----------------------------------|
| ☆ Favorites                                                             | Purchase Otens<br>Normal - AS Services<br>く 記 図 ハ + 回 D ~ K く > >1 REMOVE HOLD                                                                                                    | NOTES ACTIVITIES FILE                                       | CUSTOMIZATION | TOOLS • Preferred<br>Vendor Items |
| Data Views     Time and Expenses     Finance     S Banking     Payables | Type:         Normal              • Vendor:         AASERVICES - AA Service:              /*         Detail Total:         0.00           Order Nite:         • NEWF              • Location:         MAN - Pimmay Location:              //>             MAN - Pimmay Location:              Detail Total:              0.00            Statu:         On Held         Owner:              Maxwell Baker               //>             Document Dis.              0.00            Polde:              So422024               • Currency:              USD p 1:00             • VEW BASE               Oxder Total:               0.00            Description:                  Vendor Ref:               Vendor Ref:               Oxder Total:               0.00                   Vendor Ref:                 Vendor Ref:               Oxder Total:               0.00                                                                                                    |                                                             |               | A Under                           |
| Receivables     Sales Orders     Purchases                              | C         +          X         ADD ITEMS         ADD BLANKET PO         ADD BLANKET PO LINE         VIEW SO CEMAND         H         E         ±           0         D         Detext<br>Teoregy         Purchase         Cotferial<br>Encode         Orfault<br>Detext<br>Teoregy         Detext<br>Prom         Detext<br>Prom         Base<br>Free         Base<br>Base<br>Opp         Base<br>Prom         Base<br>Opp         Base<br>Prom         Base<br>Prom         B | Line Description                                            | UOM O         | rder Qty.<br>0.00                 |
| Dashboards                                                              |                                                                                                    |                                                             |               |                                   |
| More Items                                                              |                                                                                                    |                                                             |               |                                   |
| •••• K                                                                  |                                                                                                    |                                                             | K K           |                                   |

#### Figure: Click on Remove Hold

Open the Handheld, look up or enter the PO number and click on [LOAD].

| X NoxPlayer 7.0.5.8 |          |      | ② ≡ @ |      |   |
|---------------------|----------|------|-------|------|---|
|                     |          |      |       | 5:30 |   |
| eceive PO           |          |      |       | ×    | E |
|                     |          |      |       |      |   |
| PO002416            |          |      |       |      |   |
| Enter manual        | quantity |      |       |      |   |
|                     | quantity | ·    | _     |      |   |
|                     | IDAD     | FIND |       |      |   |
|                     |          |      |       |      |   |
|                     |          |      |       |      |   |
|                     |          |      |       |      |   |
|                     |          |      |       |      |   |
|                     |          |      |       |      |   |
|                     |          |      |       |      |   |
|                     |          |      |       |      |   |
|                     |          |      |       |      |   |
|                     |          |      |       |      |   |
|                     |          |      |       |      |   |
|                     |          |      |       |      |   |
|                     |          |      |       |      |   |
|                     |          |      |       |      |   |
|                     |          |      |       |      |   |
|                     |          |      |       |      |   |

Figure: Enter the PO number in the Receive PO

You will be redirected to the following screen. Select the Target Item.

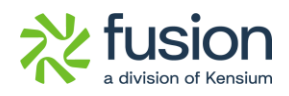

| NoxPlayer 7.0.5.8     | ⑦ ≡ ◎ − □ ×<br>▼ ■ 5:30 |
|-----------------------|-------------------------|
| Receive PO            | ×                       |
| Enter PO #:           |                         |
| P0002416              |                         |
| Manifest:             |                         |
| Enter manual quantity |                         |
| RECEIVE ITEMS         | REVIEW                  |
| RCV TO CONT.          | СОММІТ                  |
| CANCEL                |                         |
|                       |                         |
|                       |                         |
|                       |                         |
|                       |                         |
|                       |                         |
|                       |                         |
|                       |                         |
|                       |                         |
|                       |                         |

Figure: RCV TO CONT.

With this new feature, you can receive the contents of a Purchase Order directly to one or more containers.

#### Item lookup added to Pick

On any [Pick] screen the Handheld **[Item Lookup]** has been introduced. From the [Review] screen select the target item and Item Lookup will display other locations where that item is in the Warehouse.

Navigate to Acumatica and create a Shipment. The Pick Status should be [Open]. Select the target item and Item Lookup will display other Locations where that Item is in the Warehouse.

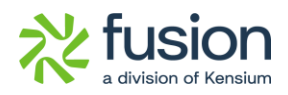

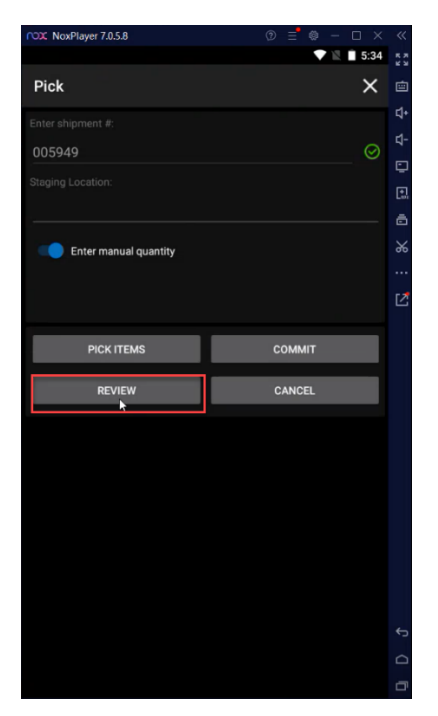

Figure: Review Button

Select the target item.

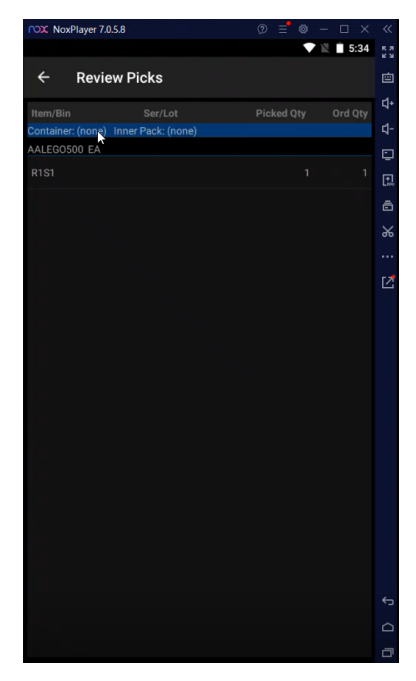

Figure: Review Picks Screen

The [Item Lookup] screen will pop up.

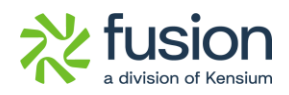

| NoxPlayer                                                             | 7.0.5.8                                     | :@ ≡ @ | – 🗆 × | ~~         |
|-----------------------------------------------------------------------|---------------------------------------------|--------|-------|------------|
|                                                                       |                                             |        | 5:34  | к я<br>к я |
| ← Iten                                                                | ı                                           |        |       | 曲          |
| Item                                                                  | WHOLESALE / AALEGO500<br>Lego 500 piece set |        |       | \$<br>\$   |
| Bin                                                                   | k                                           |        |       | Ç          |
| <unassigned< td=""><td></td><td></td><td></td><td></td></unassigned<> |                                             |        |       |            |
| PSHIP                                                                 |                                             |        |       | %          |
| R1S1                                                                  |                                             |        |       |            |
| R2S1                                                                  |                                             |        |       | Ľ          |
| SHIPPED                                                               |                                             |        |       |            |
|                                                                       |                                             |        |       |            |
|                                                                       |                                             |        |       | ¢          |
|                                                                       |                                             |        |       | Δ          |
|                                                                       |                                             |        |       | ٥          |

Figure: New Item look-up screen

# **Installation Changes**

There are no installation changes included in this release.

# **UI Changes**

In the Fusion Warehouse Preferences under Fusion WMS, the Zone tab feature that was previously in the Warehouses section has now been moved to Fusion Warehouses Preferences.

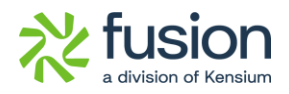

| Acumatica         | Search Q                                                    |                        | Revision Two Products<br>Products Wholesale | 6/24/2024<br>4:51 AM | 0        | 💄 admin    | admin 💊 | ~ |
|-------------------|-------------------------------------------------------------|------------------------|---------------------------------------------|----------------------|----------|------------|---------|---|
| ☆ Favorites       | Fusion Warehouses, Preferences                              |                        |                                             | NOTES FILE           | S CUSTON | IIZATION T | 100L5 • | ^ |
| 🕒 Data Views      |                                                             |                        |                                             |                      |          |            |         | I |
| Time and Expenses | Warehouse ID: WHOLESALE ,0     Include in Pick Optimization |                        |                                             |                      |          |            |         |   |
| Finance           |                                                             |                        |                                             |                      |          |            |         |   |
| \$ Banking        | O + X H E L                                                 |                        |                                             | A                    | Records  |            | - 7     |   |
| Payables          | B 0 □ *Zone ID Description                                  | Primar<br>Pick<br>Zone |                                             |                      |          |            |         | 1 |
| Receivables       | > 0 D TEST Test                                             |                        |                                             |                      |          |            |         |   |
| Sales Orders      |                                                             |                        |                                             |                      |          |            |         | l |
| Purchases         |                                                             |                        |                                             |                      |          |            |         |   |
| D Inventory       |                                                             |                        |                                             |                      |          |            |         | l |
| Dashboards        |                                                             |                        |                                             |                      |          |            |         |   |
| 😚 FusionWMS       |                                                             |                        |                                             |                      |          |            |         | l |
| III More Items    |                                                             |                        |                                             |                      |          |            |         | I |
|                   |                                                             |                        |                                             |                      |          |            |         |   |
|                   |                                                             |                        |                                             |                      |          |            |         |   |
| <                 |                                                             |                        |                                             |                      | K        | < >        | >       | + |

| Workspace  | Screen           | Entity |
|------------|------------------|--------|
| Warehouses | Fusion Warehouse | Zone   |
|            | Preferences      |        |

## **Known Bugs and Issues Fixes**

- We have resolved an issue in the WMS PACK Module. After creating a Sales Order and a shipment for the same and clicking on the [PACK] option and commit button, the application threw an error message on the [PACK] screen.
- We have resolved an issue with the [Shipment] screen. Under the ellipses [...] button, there is an option for [Correct Shipment]. The application threw an error message upon clicking on [Correct Shipment].
- We have resolved an issue with the Down Stock button in the [Purchase Order] while the Action Type is [Create Shipment]. By selecting the open order/orders and clicking on the [Down Stock] button the application throws an error message instead of a popup.

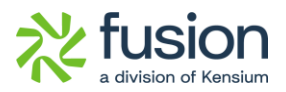

- We have resolved an issue with the [Commit] button in the Pick Screen. On the Pick Screen of the Handheld, the application was throwing an error.
- We resolved an issue with the [Print Shipment] from the [Process Shipment] screen when the [Print Shipment Confirmation] action was selected, the application was throwing an error message.
- We have resolved an issue on the [Process Shipment] screen. The [Created On] column was not visible due to some error in the application.
- We have resolved an issue regarding the Sales Order Screen. After clicking on the [Create Shipment] button an object reference error message appeared on the Sales Order screen.
- We have resolved an issue on the [Warehouse] screen where the [Zone Picking] checkbox was not visible.
- An issue in the Quick Pack module of the Handheld has been resolved. Previously, after entering the Box ID, the Quantity field was visible instead of the Item.